## Partida e Calibração Rápida para Medição de Vazão

TRANSMISSOR ULTRA-SÔNICO DE NÍVEL CONTÍNUO AMETEK – USR

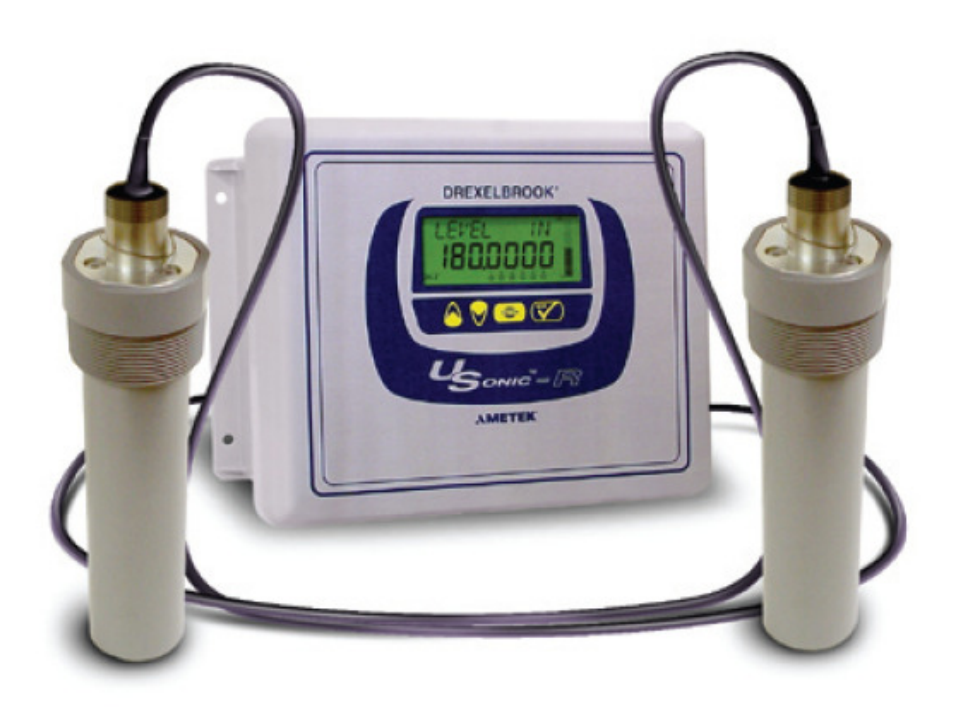

Para navegar no menu do instrumento:

- Pressione e segure ENTER por aproximadamente 5 segundos;
- Use os botões setas para selecionar as opções do menu disponíveis;
- Pressione ENTER para acessar sub-itens do menu;
- Use as setas para ajustar os parâmetros;

Parâmetros que podem ser alterados piscarão no display

 Pressione ENTER para salvar as alterações ou segure e pressione ENTER por aproximadamente 5 segundos para sair do atual item do menu.

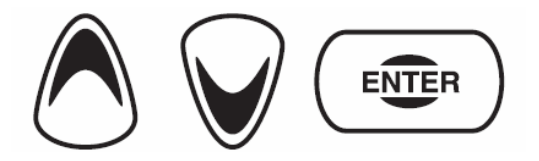

## **CONFIGURAÇÃO - VAZÃO**

1. Para entrar no menu de Configuração e ativar o Canal#1 do instrumento, aperte e segure ENTER até que o menu apareça com a mensagem 'CHANNEL#1 1.00.00', pressione ENTER até que apareça 'ENABLE' (ativar), aperte ENTER novamente e selecione a opção 'YES' (Sim).

2. Para selecionar qual tipo de medição (Nível ou Vazão) o instrumento será configurado acesse a função '**APPLICATION TYPE 1.02.01**' (Tipo de Aplicação) e selecione a opção '**FLOW**' (Vazão).

3. Para configuração de vazão, acesse a função 'FLOW 1.05.00' (Vazão) e:

3.1 No sub menu '**FLOW TYPE 1.05.01**' (Tipo de Vertedouro), selecione em que tipo de vertedouro o sensor está sendo instalado.

3.2 No sub menu '**FLUME SIZE 1.05.02**' (Tamanho do Vertedouro), selecione o código referente ao tamanho da calha utilizando as tabelas existentes no manual completo do instrumento (páginas 29 à 35 – Seção 4.8).

3.3 No sub menu 'FLOW UNITS 1.05.03' (Unidade de Vazão), selecione qual será a unidade de vazão desejada para visualização. Opções: GPM, MGD e M3 Hr.

3.4 No sub menu '**Head Units 1.05.04**' (Unidade de Medida de Nível), selecione a unidade de comprimento utilizada para informar a distância entre o sensor e a lâmina d'água. Opções: **IN** (polegadas), **FT** (pés), **MM** (milímetros), **CM** (centímetros) e **M** (metros). Nota: quanto menor for a unidade de medida, melhor será a precisão ao inserir os dados. Dica: utilize Milímetros.

3.5 No sub menu '**ZERO DISTANCE 1.05.05**' (Distância ao Zero), insira a distância na unidade de comprimento configurada no Item 3.4 relativa à face do sensor até o nível 0 zero do vertedouro, ou seja, a distância entre o sensor e o nível onde a vazão é igual à zero. Nota: em calhas Parshall o nível zero corresponde ao fundo da calha, ou seja, quando ela está vazia.

3.6 No sub menu '**DAMPING 1.05.06**' (Amortecimento), o usuário pode selecionar um amortecimento na indicação de 1 à 10 segundos.

3.7 No sub menu '**Totalizer Scale 1.05.07**' (Fator do Totalizador), selecione o fator de multiplicação do totalizador de vazão. Opções: **x100**, **x1K**, **x10K**, **X100K** e **x1MGD**. Exemplo: se a unidade de medida de vazão foi configurada para M3/H e o fator do

totalizador está em x100 significa que a cada 100M3 que passarem pelo vertedouro, o totalizador irá acrescer 1 unidade em sua indicação.

3.8 No sub menu '**RESET TOTALIZER 1.05.08**' (Zerar Totalizador) selecione '**YES**' para zerar o totalizador resetável.

4. Para ajustar o sinal de 4-20mA selecione a função **'RANGE CONFIGURATION 1.07.00'** (Configuração de faixa de medição).

4.1 No sub menu 'RANGE ASSIGN 1.07.01' (Atribuição da saída de corrente), selecione qual grandeza será escolhida para a saída de 4-20mA. Opções: 'LEVEL' (Nível), 'VOLUME' (Volume), 'FLOW' (Vazão) e 'DISTANCE' (Distância). Nota: Para medição de vazão escolha 'FLOW'.

4.2 No sub menu '**LRV 1.07.02**' (Valor do 4mA), selecione qual será a vazão que corresponderá à 4mA na saída de corrente. Nota: Geralmente este valor corresponde à vazão igual à 0.

4.3 No sub menu '**URV 1.07.03**' (**Valor do 20mA**), selecione a vazão máxima do vertedouro que corresponderá ao 20mA da saída de corrente.

Para Instalação mecânica e demais informações, consulte o manual completo do instrumento. Instalação mecânica nas páginas de 7 à 10 e de 29 à 35.

## DISTRIBUIDOR

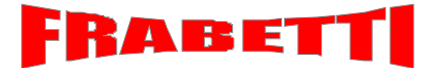

COMÉRCIO E MANUTENÇÃO LTDA PRODUTOS E SERVIÇOS ESPECIALIZADOS EM SANEAMENTO Rua Silvio de Paula, nº 400 – Jd. N. Senhora de Fátima – Nova Odessa – SP. Fone / Fax (19) 3466 3647 – CEP 13460 000 e-mail: <u>atendimento@frabetti.com.br</u> www.frabetti.com.br